## 地図を拡大/縮小する

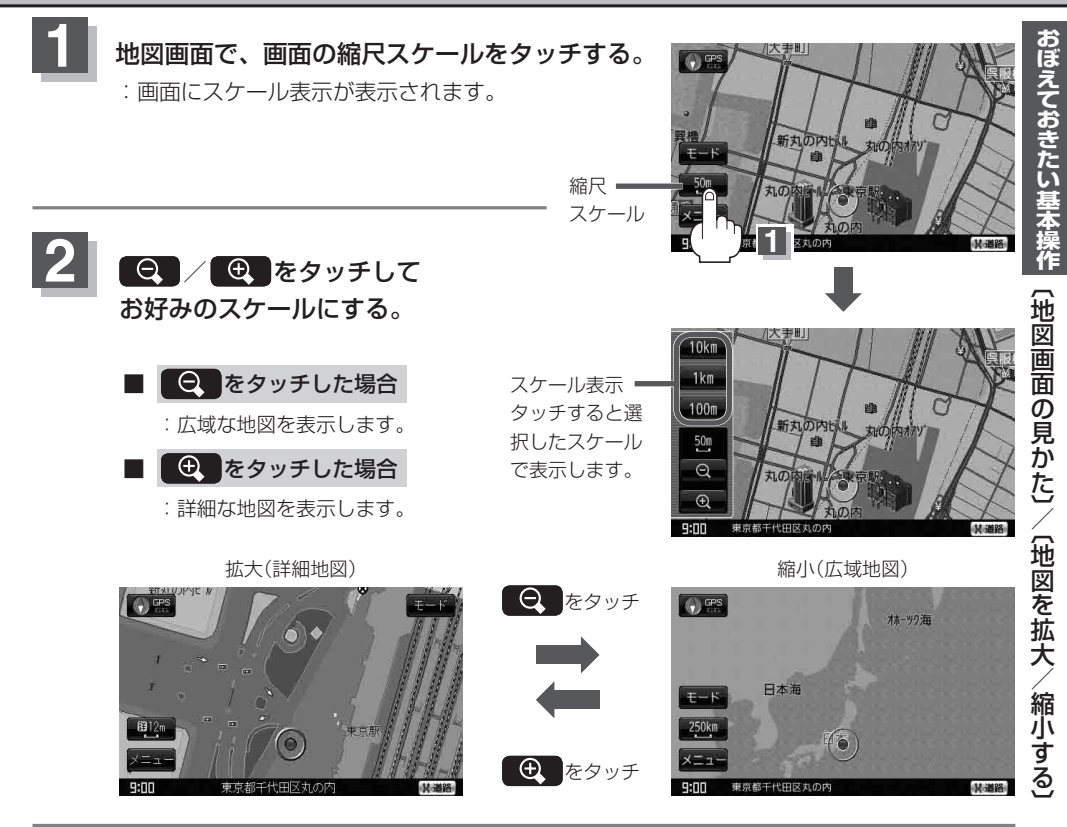

| お知らせ     | ● 指定の縮尺の地図がないときは、メッセージが表示され、選ばれた縮尺より広域な地図を表示しま |
|----------|------------------------------------------------|
| <u> </u> | す。                                             |

- ●地図をフリーズームさせたいときは、スケール表示が出ているときに ♀ / ♀ をタッチし続けます。お好みの縮尺スケールになったらタッチするのを止めてください。止めたところの縮尺スケールで止まります。
- ●市街地図データの収録エリアは、「白」「市街地図(詳12m/詳25mスケール)の収録エリア」L-41 をご覧ください。
- 市街地図(詳12m /詳25m)から、ビルの中のテナント情報を見ることができます。
  施設(物件)にカーソルを合わせると、地図画面上にビル名が表示されます。
  ★ (設定)をタッチし
  設定メニューを表示させ、テナント情報をタッチすると、テナント情報を見ることができます。
  (ビルの名前だけでなく、ビルの中のテナント名や階数、電話番号などの詳細情報を確認することができます。)」
- ※データが収録されていない場合もあります。また、ビル名称のみ収録されている場合はテナント 詳細情報を見ることはできません。
- 地図は、以下のスケールで表示されます。
  詳12m/詳25m/25m/50m/100m/200m/500m/1km/2.5km/10km/
  25km/100km/250km